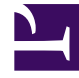

# **GENESYS**

This PDF is generated from authoritative online content, and is provided for convenience only. This PDF cannot be used for legal purposes. For authoritative understanding of what is and is not supported, always use the online content. To copy code samples, always use the online content.

Pulse Help

Mise en route

### Sommaire

- 1 Mise en route
  - 1.1 Accéder à des rapports
  - 1.2 Gérer les tableaux de bord et les murs
  - 1.3 Utiliser des widgets de rapport
  - 1.4 Développer des rapports en tableau de bord
  - 1.5 Que faire ensuite ?

# Mise en route

Genesys Pulse est votre passerelle pour contrôler votre centre de contact, pour que vous puissiez mieux répondre aux besoins de votre entreprise.

#### Important

Ce que vous voyez dans Genesys Pulse dépend de votre centre de contact et de votre rôle dans celui-ci. Certains éléments de cette aide peuvent ne pas vous concerner. Si vous pensez que vous devriez voir ou faire quelque chose d'impossible à ce jour, consultez votre superviseur ou votre administrateur système.

Vous connaissez maintenant Genesys Pulse mais vous vous demandez probablement comment l'utiliser. Cette page de mise en route va vous permettre d'exécuter, d'afficher et de gérer des rapports. Commençons.

| S Pulse                           |                           |             |                       |              |                      |             |                                                                                                    |
|-----------------------------------|---------------------------|-------------|-----------------------|--------------|----------------------|-------------|----------------------------------------------------------------------------------------------------|
| Customer X                        | : El Agent KPIs           | : El Age    | nt Login Exten 🚦 📫 De | no Dashboard | E Queue KPIs         | ustomer abc | Ell Agent KPIs Long 🚦 Ell Queue KPIs 🚦 Ell Agent Login 3 🚦 🗖 Default                                                                                                    |
|                                   |                           |             |                       | :            |                      | 1           | =                                                                                                    |
| Agent Login Status                |                           |             |                       |              | Agent KPIs           |             | Alert Widget                                                                                                    |
| Name 🔺                            | Time in Status            | Login Time  | Continuous Login Time | ٩            | Answered             | \$          | ✓ ● (10) ✓ ▲ (4) ✓ ⊘ (13) ✓ Expired (7) ✓ Deactivated (0)                                                                                                    |
| Anastasio, Jae                    | 96:35:03                  | 00:01:49    | 00:01:48              |              | Sutton, Alisa        | 6148        | Handle Time for multiple Agents is ≥ 00:00:20<br>Agent KPIs Random ► III Demo Dashboard                                                                                                    |
| Bat, Demarcus                     | 96:35:03                  | 00:01:45    | 00:01:54              |              | Kates, Wynell        | 6202        | Last Updated: 17:08         Snooze     Deactivate                                                                                                    |
| Bufkin, Sandra                    | 96:35:03                  | 00:01:53    | 00:01:52              |              | Hoffer, Gerardo      | 6228        | Login Time for multiple Agents is ≤ 00:00:50<br>Agent KPIs ▶ ■ Demo Dashboard<br>Detection to the second second secon |
| Burlingame, Gr                    | 96:35:03                  | 00:01:51    | 00:01:47              |              | Burlingame, Gregoria | 6244        | Last opposited. 17.06      Sinoze      Descrivate                                                                                                    |
| Candy, Adrian                     | 96:35:03                  | 00:01:50    | 00:01:46              |              | Strange, Lashawna    | 6256        | AHT ▶ ■ UX Testing ▲ 00.06.03<br>> Last Updated: 17.08    ⑤ Snooze ⑤ Deactivate                                                                                                    |
|                                   |                           |             |                       |              | = wh                 |             | Sinocze All                                                                                                    |
|                                   |                           |             |                       | :            |                      |             | = : = :                                                                                                    |
| Agent KPIs R                      |                           | Agent Login |                       |              | Agent KPIs Random    |             | Agent KPIs Random                                                                                                    |
| Ready Time                        |                           | Login Tir   | ne                    |              | Login Time Random    |             | Gorbatovskiy, Dmitry                                                                                                    |
| C                                 | A                         |             | $\frown$              |              | Gorbatovskiy, Dmitry |             | 00.01.22                                                                                                    |
| 00:5                              | 51:31                     | В           | 00:01:31              |              | Bat, Demarcus        |             | 00.00:52                                                                                                    |
|                                   |                           |             |                       |              | Bufkin, Sandra       | $\sim$      | Login Time                                                                                                    |
| A Zolatarev, Roman                | 00:17:29                  | A Doe, J    | ohn 00:0              | D:46         | Doe, John            | ~~~~        | 00:01:01 ⊘                                                                                                    |
| B Doe, John<br>C Gorbatovskiy, Dm | 00:17:08<br>itry 00:16:54 | B Gorba     | tovskiy, Dmitry 00:0  | 0:45         |                      |             |                                                                                                    |
|                                   |                           |             |                       |              | <u></u>              |             | 24h <b>60m</b> 15m                                                                                                    |

# Accéder à des rapports

Vous pouvez ouvrir le tableau de bord de Genesys Pulse pour afficher les rapports en temps réel.

Les rapports sont affichés dans des widgets, qui peuvent aisément être développés pour atteindre la taille du tableau de bord et afficher des détails supplémentaires.

#### Gérer les tableaux de bord et les murs

| Pulse                |                          |                           |
|----------------------|--------------------------|---------------------------|
| Customer X           | E Agent KPIs             | E. Agent Login Exte       |
| :                    | + Add a Widget           |                           |
| Agent Login          | 🖌 Customize              | jent Login Extended Statu |
| Time in Status       | Clone                    | Name                      |
| Burlingame, Gregoria | Publish (Enable Sharing) | Anastasio, Jae            |
| Bat, Demarcus        | 🛨 Download               | Bat, Demarcus             |
| Anastasio, Jae       | X Close                  | Bufkin, Sandra            |
| Bufkin, Sandra       | 96:44:03 🥝               | Burlingame, Gregoria      |
| Candy, Adrian        | 96:44:03 🥏               | Candy, Adrian             |
| <u> </u>             |                          |                           |

Utilisez les onglets pour gérer les tableaux de bord et les murs de Genesys Pulse. Cliquez sur l'icône Plus située dans le coin droit de l'onglet du tableau de bord pour accéder aux options suivantes :

- Ajouter un widget—Permet d'ajouter un nouveau widget au tableau de bord ou au mur.
- Cloner—Permet de créer une copie du tableau de bord ou du mur.
- Fermer—Permet de fermer le tableau de bord ou le mur.
- **Personnaliser**—Permet de modifier le nom, la description et d'autres options du tableau de bord ou du mur.
- Télécharger—Exporter le tableau de bord ou le mur au format JSON.
- Lancer—Permet de lancer un mur.
- Publier—Permet de partager un tableau de bord ou un mur non publié.

- Sauvegarder sous—Permet de sauvegarder une nouvelle copie du tableau de bord ou du mur publié.
- Mettre à jour la copie partagée—Permet de remplacer la copie publiée du tableau de bord ou du mur.

#### Utiliser des widgets de rapport

| <mark>o</mark> Pulse |   |             |    |        |              |           |
|----------------------|---|-------------|----|--------|--------------|-----------|
| Customer X           | : | E. Agent KP | ls | :      | E. Agent     | Login Ext |
|                      |   |             | :. |        |              |           |
| Agent Login          |   |             | ₫  | Expar  | id to tab    | led Stat  |
| Time in Status       |   |             | 1  | Edit   |              |           |
| Burlingame, Gregoria |   | 96:57:03    | ø  | Clone  |              |           |
| Bat, Demarcus        |   | 96:57:03    | Ô  | Delete | 2            |           |
| Anastasio, Jae       |   | 96:57:03    | *  | Down   | load Widget  |           |
| Bufkin, Sandra       |   | 96:57:03    | 0  |        | Burlingame,  | Gregoria  |
| Candy Adrian         |   | 96.57.03    | 0  |        | Candy, Adria | n         |
| oundy, Aunun         |   | 50.01.00    |    |        |              |           |
| <u> </u>             |   |             |    |        |              |           |
|                      |   |             |    |        |              |           |

Les widgets de Genesys Pulse affichent les statistiques clés des objets sur votre tableau de bord sous la forme de graphiques (Donut, Grille, Indicateur de performance clé [KPI], Suivi de temps ou Liste).

Vous pouvez :

- Cloner—Permet de créer une copie du widget.
- **Supprimer**—Permet de supprimer le widget.
- Télécharger—Permet de télécharger les données du rapport dans un fichier CSV.
- Modifier—Permet de modifier le widget.

• Développer à l'onglet—Permet d'afficher une vue développée et détaillée du rapport.

Vous pouvez également ajouter de nouveaux widgets à votre tableau de bord.

#### Développer des rapports en tableau de bord

|                    |     | :        |                 |    |
|--------------------|-----|----------|-----------------|----|
| Agent Group Status |     |          | Expand to tab   | l. |
| Not Ready          |     | /        | Edit            | IJ |
| SJO                | 131 | e        | Clone           |    |
| asipto_test        | 138 | Ē        | Delete          |    |
| EMPIRIX            | 150 | <b>±</b> | Download Widget | t  |
| PG_SIP_EUW         | 179 |          |                 |    |
|                    |     |          |                 |    |
| = wh               |     |          |                 |    |
|                    |     | 1        |                 |    |

Cliquez sur l'icône Plus dans le coin supérieur droit d'un widget, puis sélectionnez **Développer à** l'onglet pour afficher une vue détaillée de votre rapport. Ce rapport développé s'ouvre dans un nouvel onglet, de façon à ne pas impacter le tableau de bord d'origine.

Vous pouvez :

- Télécharger les données du rapport dans un fichier CSV en sélectionnant **Télécharger le widget** depuis le menu Plus ;
- Modifier le widget source en sélectionnant Modifier dans le menu Plus ;
- Trier des options, définir des objets et définir des statistiques à afficher ;
- afficher quatre types de graphiques disponibles dans le widget développé :
  - [+] Suivi du temps

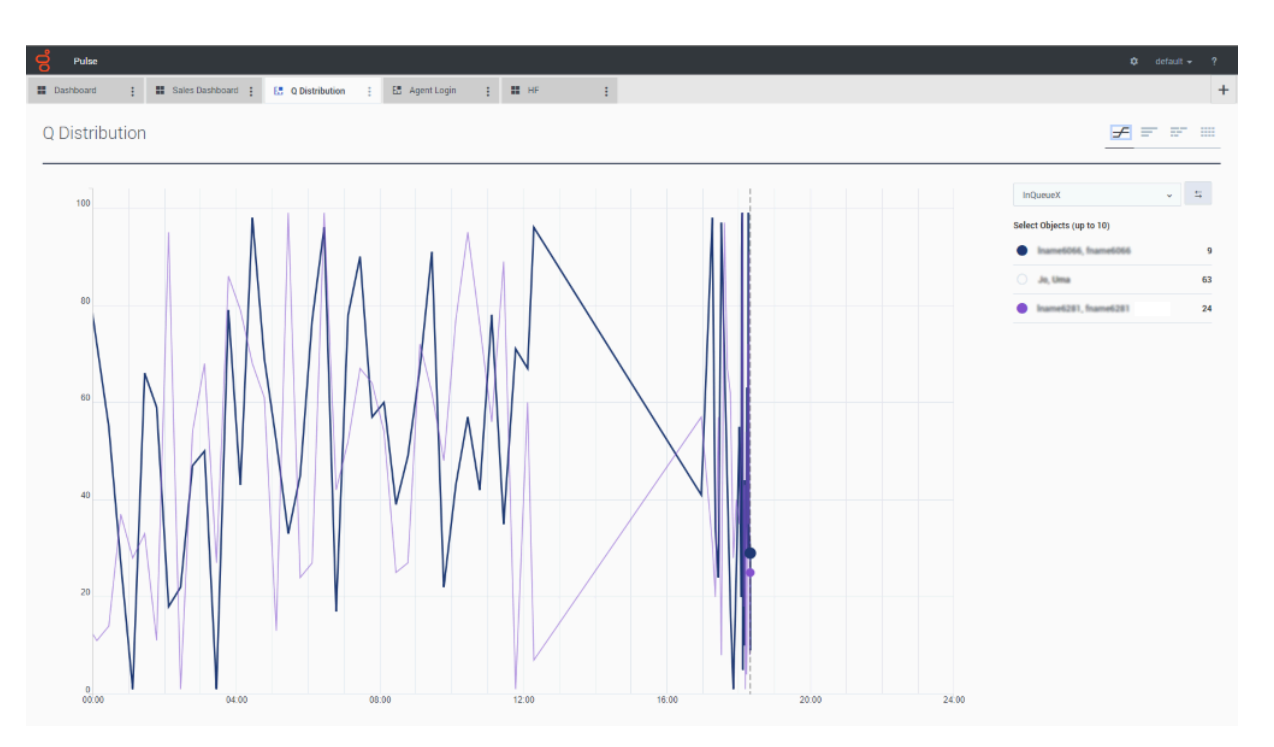

#### • [+] Diagramme en bâtons

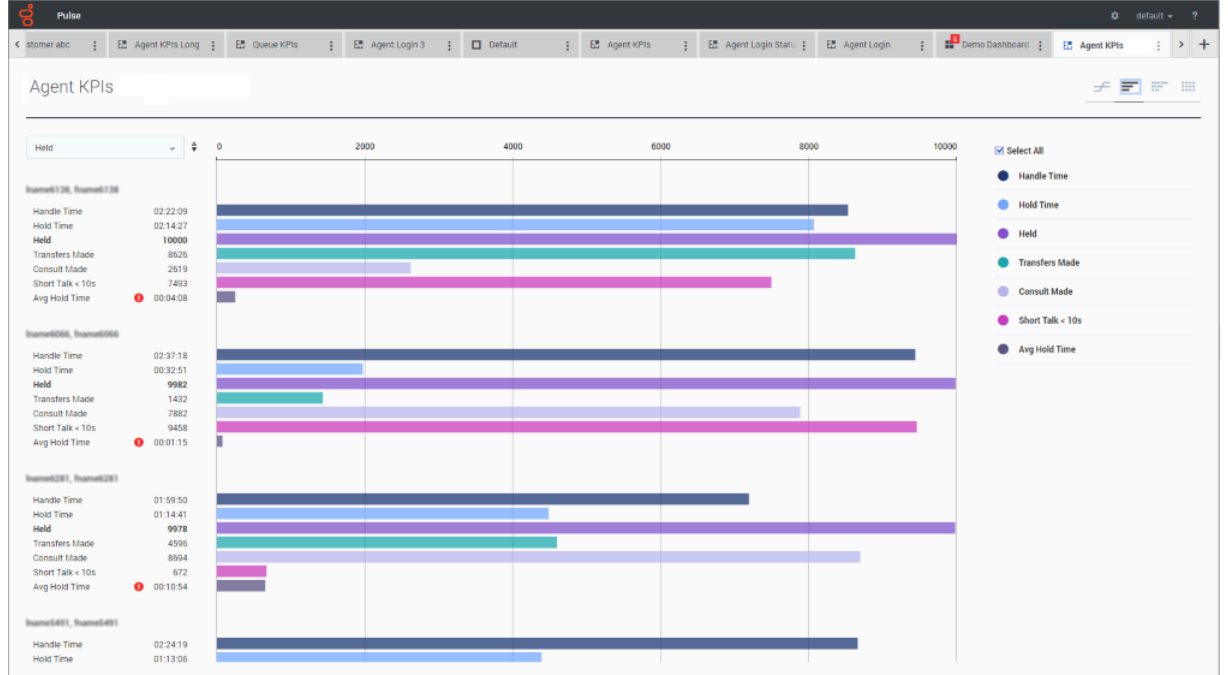

• [+] Histogramme

| Pulse             |                |              |             |                    |                |                      |                   |       | <b>¢</b> d                    | efault 👻 |
|-------------------|----------------|--------------|-------------|--------------------|----------------|----------------------|-------------------|-------|-------------------------------|----------|
| nerabc 🚦 🗄 Ag     | gent KPIs Long | 🗄 Queue KPIs | 🗄 🗄 Agent L | ogin 3 🚦 🗖 Default | 🗄 🗄 Agent KPIs | : 🗄 Agent Login Stat | u 🚦 🖪 Agent Login | : De  | mo Dashboard : 🚦 🔝 Agent KPIs | : >      |
| gent KPIs         |                |              |             |                    |                |                      |                   |       | £ =                           | 87 :     |
|                   |                |              |             |                    |                |                      |                   |       |                               | _        |
| tal               | ~ \$           | 0            | 5000        | 10000              | 15000          | 20000                | 25000             | 30000 | Numerical Statistics          | ~        |
| me6256, fname6256 | 29121          |              |             |                    |                |                      |                   |       | Select All                    |          |
| ne6101, fname6101 | 28311          |              |             |                    |                |                      |                   |       | O Held                        |          |
| ve6302, fname6302 | 25851          |              |             |                    |                |                      |                   |       |                               |          |
| e5310, mame6310   | 25088          |              |             |                    |                |                      |                   |       | Transfers Made                |          |
| eldd3 fnameldd3   | 24195          |              |             |                    |                |                      |                   |       | Consult Made                  |          |
| e6986, fname6986  | 24064          |              |             |                    |                |                      |                   |       | Short Talk < 10s              |          |
| e0908, fname0908  | 24032          |              |             |                    |                | _                    |                   |       |                               |          |
| e6927, fname6927  | 23804          |              |             |                    |                |                      |                   |       |                               |          |
| e6277, fname6277  | 23446          |              |             |                    |                |                      |                   |       |                               |          |
| e6923, fname6923  | 23390          |              |             |                    |                |                      |                   |       |                               |          |
| e6416, fname6416  | 23241          |              |             |                    |                |                      |                   |       |                               |          |
| e6008, fname6008  | 22730          |              |             |                    |                |                      |                   |       |                               |          |
| e6462, fname6462  | 22568          |              |             |                    |                |                      |                   |       |                               |          |
| e5979, fname5979  | 22362          |              |             |                    |                |                      |                   |       |                               |          |
| e6138, fname6138  | 22341          |              |             |                    |                |                      |                   |       |                               |          |
| e5973, fname5973  | 22152          |              |             |                    |                |                      |                   |       |                               |          |
| e0031, fhame6031  | 22031          |              |             |                    |                |                      |                   |       |                               |          |
| e9909, mame5909   | 21847          |              |             |                    |                |                      |                   |       |                               |          |
| 4287 hame5287     | 21004          |              |             |                    |                |                      |                   |       |                               |          |
| 6090 fname6090    | 21731          |              |             |                    |                |                      |                   |       |                               |          |
|                   |                |              |             |                    |                |                      |                   |       |                               |          |

#### • [+] Données

Depuis la version 9.0.001, de nouvelles options sont disponibles dans le menu Personnaliser :

- **Densité de ligne** : Confortable par défaut ou Compacte
- Contraste de couleurs de ligne : Faible (c'est l'option par défaut) ou Elevé
- **Réinitialiser la largeur de colonne** Permet de réinitialiser les colonnes à la largeur par défaut.

|                    |            |            |                |            |            | <b>Q</b> , Search |           | ~                           |
|--------------------|------------|------------|----------------|------------|------------|-------------------|-----------|-----------------------------|
| Name 🔺             | Login Time | Ready Time | Not Ready Time | Break Time | Lunch Time | Offline Time      | Ringing T | Row Density                 |
| Anastasio, Jae     | 00:00:23 🛕 | 02:39:46   | 02:33:23       | 02:35:34   | 02:36:40   | 02:42:58          | 02:3      | Comfy                       |
| att, Demarcus      | 00:01:06 🥑 | 02:37:16   | 02:38:19       | 02:38:20   | 02:38:21   | 02:39:24          | 02:3      | <ul> <li>Compact</li> </ul> |
| ufkin, Sandra      | 00:00:40 🛕 | 02:37:42   | 02:39:51       | 02:38:43   | 02:40:58   | 02:35:37          | 02:4      |                             |
| urlingame, Greg    | 00:00:07 🌗 | 02:37:12   | 02:38:12       | 02:36:14   | 02:32:59   | 02:39:18          | 02:3      | Row Color Contrast          |
| andy, Adrian       | 00:01:13 🥑 | 02:38:51   | 02:34:43       | 02:38:52   | 02:42:10   | 02:34:44          | 02:4      | Low                         |
| oe, John           | 00:01:23 🥑 | 02:35:55   | 02:40:07       | 02:33:46   | 02:35:56   | 02:40:08          | 02:4      |                             |
| Doom, Tona         | 00:01:04 🥑 | 02:33:15   | 02:42:48       | 02:37:28   | 02:33:16   | 02:34:26          | 02:3      | <ul> <li>High</li> </ul>    |
| Gildersleeve, Libr | 00:00:46 🛕 | 02:33:36   | 02:33:37       | 02:35:45   | 02:39:59   | 02:43:10          | 02:3      |                             |
| Hilyard, Ellena    | 00:01:13 🥑 | 02:38:02   | 02:33:55       | 02:36:04   | 02:38:03   | 02:38:04          | 02:3      | Reset Column Widt           |
| Hoffer, Gerardo    | 00:00:52 🥑 | 02:38:28   | 02:40:39       | 02:34:21   | 02:35:22   | 02:35:23          | 02:42:    | 44 C                        |
| acovelli, Terresa  | 00:00:53 🥑 | 02:38:32   | 02:41:53       | 02:37:23   | 02:41:54   | 02:39:38          | 02:34:    | 24 C                        |
| Juneau, Debbi      | 00:01:09 🥑 | 02:36:58   | 02:34:52       | 02:40:11   | 02:34:53   | 02:39:02          | 02:32:    | 37 C                        |
| Kates, Wynell      | 00:00:05 🌗 | 02:32:53   | 02:37:07       | 02:35:04   | 02:42:32   | 02:42:33          | 02:41:    | 30 C                        |
| Marley, Jonelle    | 00:00:29 🛕 | 02:38:24   | 02:36:23       | 02:33:07   | 02:33:08   | 02:38:25          | 02:33:    | 09 C                        |
| Mcquire, Dacia     | 00:01:23 🥑 | 02:42:06   | 02:34:38       | 02:33:32   | 02:37:46   | 02:34:39          | 02:43:    | 04 C                        |
| Minix, Chantay     | 00:01:17 🥑 | 02:36:18   | 02:41:41       | 02:34:13   | 02:41:42   | 02:35:09          | 02:36:    | 19 C                        |
| Petties, Maryanna  | 00:01:23 🥑 | 02:42:53   | 02:38:38       | 02:36:37   | 02:35:32   | 02:36:38          | 02:40:    | 51 C                        |
| Strange, Lashawna  | 00:01:17 🥑 | 02:40:22   | 02:41:29       | 02:37:05   | 02:40:23   | 02:32:52          | 02:40:    | 24 C                        |
| Sutton, Alisa      | 00:01:03 🥑 | 02:40:17   | 02:40:18       | 02:32:47   | 02:32:48   | 02:39:07          | 02:37:    | 02 C                        |
| Markend Markeda    | 00:00:07   | 02:41:11   | 00.41.10       | 00.00.40   | 02:40:02   | 00.00.50          | 00.07     | F0 (                        |

# Que faire ensuite ?

Vous pouvez en savoir plus à propos des fonctions suivantes :

- Gérer les tableaux de bord et les murs
- Exemples de tableau de bord et de mur
- Ajouter des widgets de rapport
- Rapports populaires en temps réel
- Afficher le contenu externe à l'aide d'un widget IFRAME